# yClossHairs \* † ‡

山田光彦 💡 🖫

概要

カーソル行方不明防止用、クロスへア型のカーソル表示ソフトです。視覚に問題無い場合、表示がウルサクなる だけです。既存ソフトは視覚にあわなかったり、動作環境上の問題があったため作成したものです。基本自家用ソ フトです。

# 目次

| 1   | 使用上の注意2           |
|-----|-------------------|
| 1.1 | 一般的な注意事項2         |
| 1.2 | 依存ライブラリ2          |
| 1.3 | 操作上の注意事項2         |
| 2   | 機能2               |
| 3   | インストール / アンインストール |
| 3.1 | ファイル              |

|   | 3.2 | 依存ライブラリ        |
|---|-----|----------------|
|   | 3.3 | 動作環境           |
| 4 |     | 操作3            |
|   | 4.1 | 起動 / 終了        |
|   | 4.2 | 設定4            |
|   | 4.  | .2.1 設定ダイアログ 4 |
|   | 4.3 | 表示 切替4         |
| 5 |     | 開発環境構築         |
|   |     |                |

<sup>\*</sup> yClossHairs (C) YEES (m.yamada). All rights reserved.

<sup>&</sup>lt;sup>†</sup> Ver 1.00 2016 年 1 月 28 日

<sup>\*</sup> 使用 配布 自由です

<sup>§</sup> mail : yees@nifty.com

<sup>¶</sup> web site : http://homepage2.nifty.com/yees/

# 1 使用上の注意

### 1.1 一般的な注意事項

使用 配布 自由ですが、いかなる損害にも補償はしません。

#### 1.2 依存ライブラリ

Microsoft Visual C++ 2010 SP1 再頒布可能パッケージが必要です。 「mfc100u.dll がないためプログラムが開始できません」メッセージが表示され起動できない場合は、再頒布可能パッ ケージをインストールしてください。

#### 1.3 操作上の注意事項

- テキスト編集中のキャレット位置検出や日本語入力モード検出は、アプリによっては困難です。
  高機能エディタや Qt ベースで開発されたものなどは、表示できない場合があります。
  (他スレッドアタッチやメッセージフックなどは使用してません。表示できないだけ)
- 画像キャプチャーソフト (snipping tool 等)を使用する場合、本ソフトを終了するか、一時的に非表示として下 さい。

画像キャプチャーソフト (snipping tool 等)を使用する場合、本ソフトを終了するか、一時的に非表示として下さい。

# 2 機能

マウスカーソル付近にクロスへア型のカーソルを表示します。またテキストエディット時は、編集行に下線表示し、 日本語入力モードを強調表示します。

| 🧶 👼 📅 📅                                                                                 | ■〕(無意)(更新)・秀丸<br>コーノル(を) 時年(な) ままた(な) ゆったいにたい(な) スクロ(な) えのか(な)                                                                                                    | - • <b>•</b> |
|-----------------------------------------------------------------------------------------|----------------------------------------------------------------------------------------------------|--------------|
|                                                                                         |                                                                                                    | 0.5          |
|                                                                                         | 1  ↓  ↓  №  №  №  №  №  №  №  №  №  №  №  №  №  №  №  №  №  №  №  №  №  №  №  №  №  №  №  №  №  №  №  №  №  №  №  №  №  №  №  №  №  №  №  №  №  №  №  №  №  №  №  №  №  №  №  №  №  №  №  №  №  №  №  №  №  №  №  №  №  №  №  №  №  №  №  №  №  №  №  №  №  №  №  №  №  №  №  №  №  №  №  №  №  №  №  №  №  №  №  №  №  №  №  №  №  №  №  №  №  №  №  №  №  №  №  №  №  №  №  №  №  №  №  №  №  №  №  №  №  №  №  №  № | <u>80 1</u>  |
| біі<br>12][[[[5]]<br>х.<br>т. Т. R.   м. п. Q. Х.   м. п. Л. П. Байдоноло   (X + F) / д | 2 ↓ <b>35</b><br>9 ↓ <b>35</b><br>10 ↓<br>11 ↓<br>12 [EOF]                                                                                                    |              |
| 全かな                                                                                     | イ<br>                                                                                                    |              |

図1 動作状態 デスクトップ

図 2 動作状態 テキストエディタ

# 3 インストール / アンインストール

■インストール インストーラーはありません。yCrossHairs.zip を解凍ししてください。 フォルダごと適当な場所に置いてください。使用しない環境のフォルダは削除して問題ありません。

| 32bit 環境 | フォルダ yCrossHairs-32bit |
|----------|------------------------|
| 64bit 環境 | フォルダ yCrossHairs-64bit |

フォルダ内の各 exe ファイルのショートカットをデスクトップに置くなりして下さい。

**■アンインストール**フォルダごと削除して下さい。

#### 3.1 ファイル

| yCrossHairs.exe プログラム本体                     |  |
|---------------------------------------------|--|
| yCrossHairsPreference.exe 動作中、設定ダイアログ表示します。 |  |
| yCrossHairsOnOff.exe 動作中、表示/非表示を切り替えます。     |  |
| yCrossHairs.pdf 本ファイルです。                    |  |

設定ダイアログの「設定保存」を行ったとき、yCrossHairs.exe と同じフォルダに yCrossHairs.ini を作成します。 yCrossHairs.ini は、いつでも削除可能です。

#### 3.2 依存ライブラリ

「mfc100u.dll がないためプログラムが開始できません」メッセージが表示され起動できない場合は、再頒布可能 パッケージをインストールしてください。

| 32bit 環境 | Microsoft Visual C++ 2010 SP1 再頒布可能パッケージ (x86)                 |
|----------|----------------------------------------------------------------|
|          | https://www.microsoft.com/ja-jp/download/details.aspx?id=8328  |
| 64bit 環境 | Microsoft Visual C++ 2010 SP1 再頒布可能パッケージ (x64)                 |
|          | https://www.microsoft.com/ja-jp/download/details.aspx?id=13523 |

(URLは2016年1月28日現在)

#### 3.3 動作環境

下記動作環境以外の確認は行っていません。

| OS        | Windows7 Professional SP1 64 ビット |
|-----------|----------------------------------|
| 同 Aero 機能 | 全 OFF                            |
| プロセッサ     | Intel(R) Core(TM) i7-3820QM CPU  |
| メモリ       | 8GB                              |

# 4 操作

yCrossHairs 動作中、通知領域のアイコン クリックでメニュー表示します。終了、設定ダイアログ表示はメニュー から実行できます。通知領域のアイコンは、通知領域のカスタマイズを行わないと隠れていることもあります。

#### 4.1 起動 / 終了

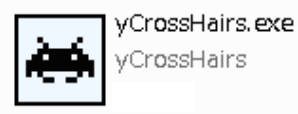

ダブルクリックで、起動します。 動作中、再度ダブルクリックで終了します。 また、通知領域のアイコン クリックによるメニューからも終了でき ます。

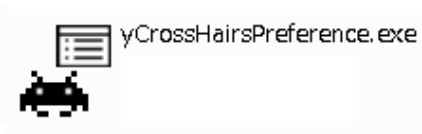

動作中、ダブルクリックで設定ダイアログを表示します。 yCrossHairs.exe が動作していなけは、無効です。 この yCrossHairsPreference.exe を使用せず、通知領域のアイコンク リックで設定ダイアログを表示することもできます。

4.2.1 設定ダイアログ

設定ダイアログで、表示タイプ、線幅、線色、透過度、フォント を設定します。

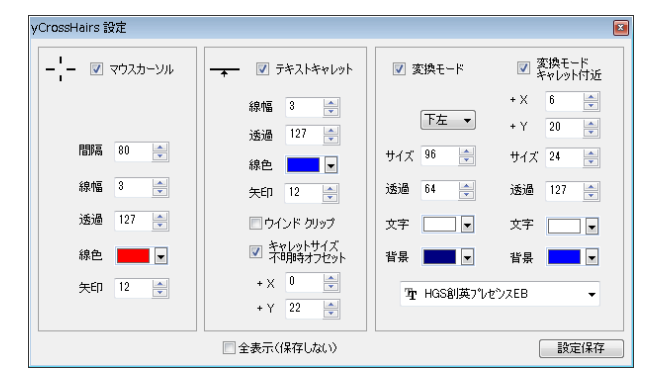

図3 設定ダイアログ

数値入力箇所にキーボードから直接数値入力した場合、フォーカスを失ったときに反映します。 (TAB キーやマウスクリックで別の操作箇所に移動したとき)

#### 4.3 表示切替

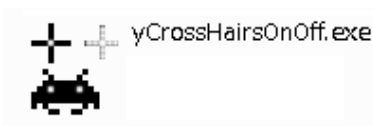

クロスヘア等 表示中、ダブルクリックで非表示にします。 また、非表示中のダブルクリックで表示に切り替えます。 切り替え状態は設定ファイルに保存しません。 yCrossHairs.exe が動作していなけは、無効です。 この yCrossHairsOnOff.exe を使用せず、通知領域のアイコン クリック で表示切り替えることもできます。

# 5 開発環境構築

- Microsoft Visual Studio2010 Professional JPN
- Microsoft Visual Studio2010 ServicePack1
- 同 C++ 環境 MFC ライブラリ